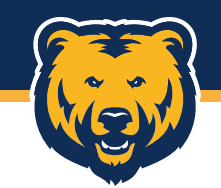

# **Digital Measures** General Training

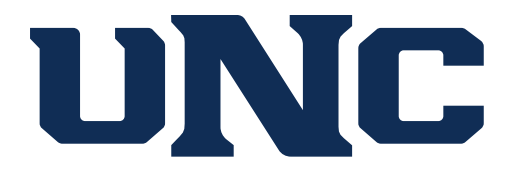

Fall 2018

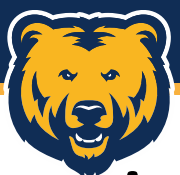

### Expectations, Questions, & Concerns

- What previous experiences have you had with Digital Measures?
- What questions or concerns you have going into the training.
- What expectations do you have for the training today? What key points would you like to cover today?

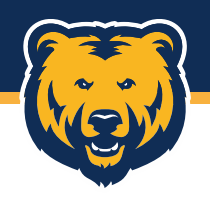

# Rationale

- In the past...
- Why use Digital Measures...
- Vision for the future...

# **LET'S GET STARTED**

.::DigitalMeasures

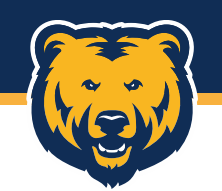

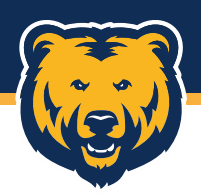

## Account Access

### http://ursa.unco.edu

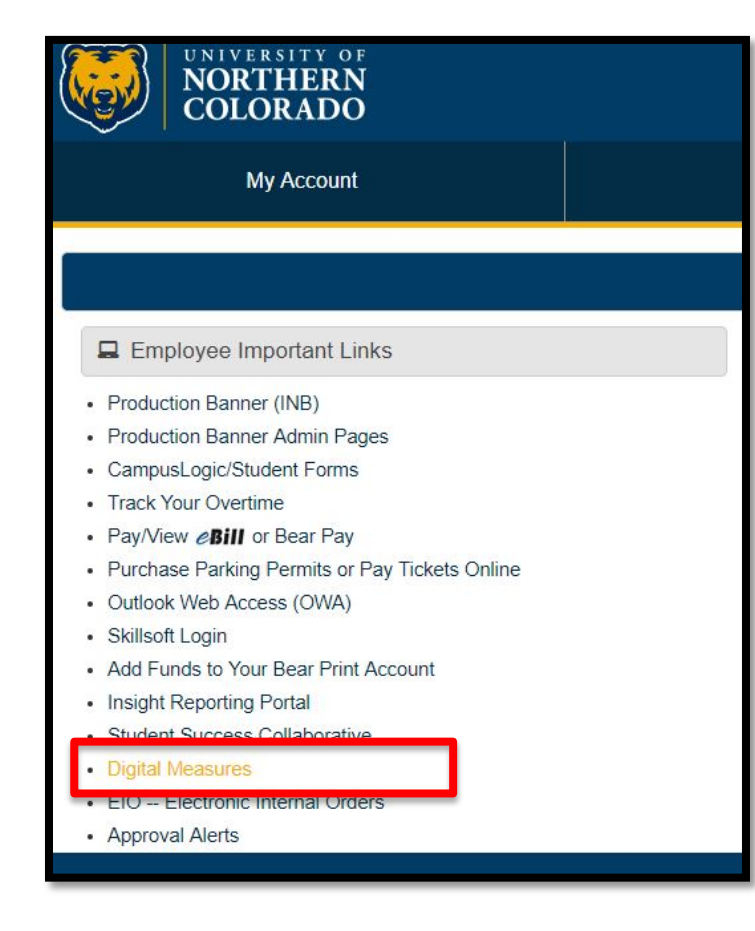

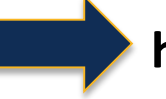

#### http://digitalmeasures.unco.edu

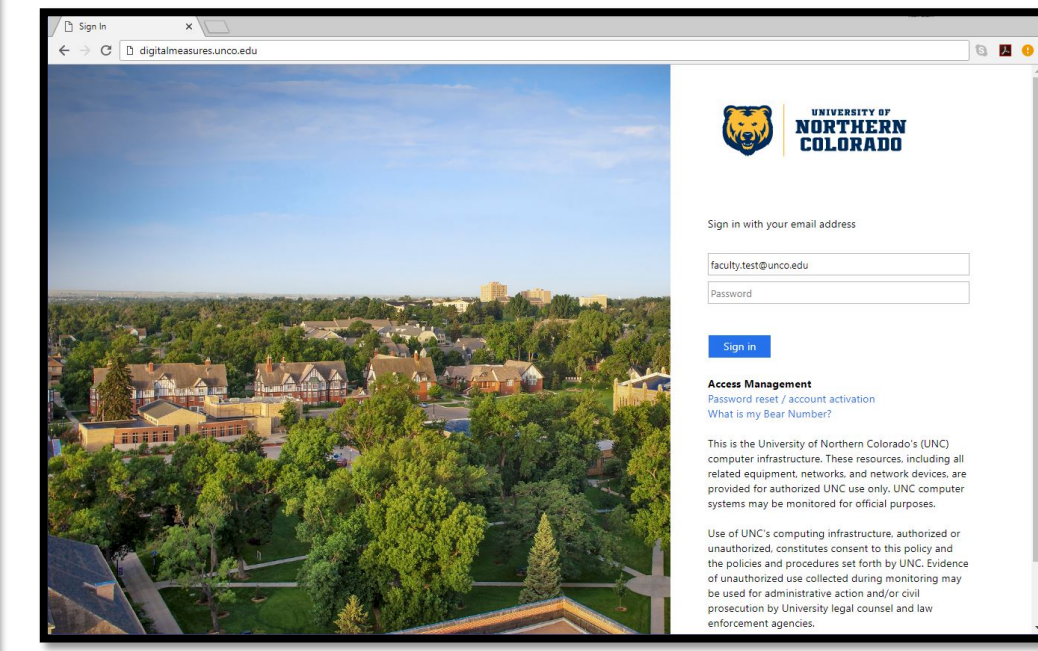

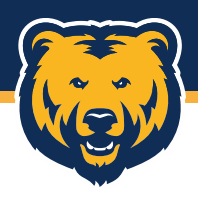

# Landing Page

When you first login, you may see a welcome dashboard.

Go to the ACTIVITES page.

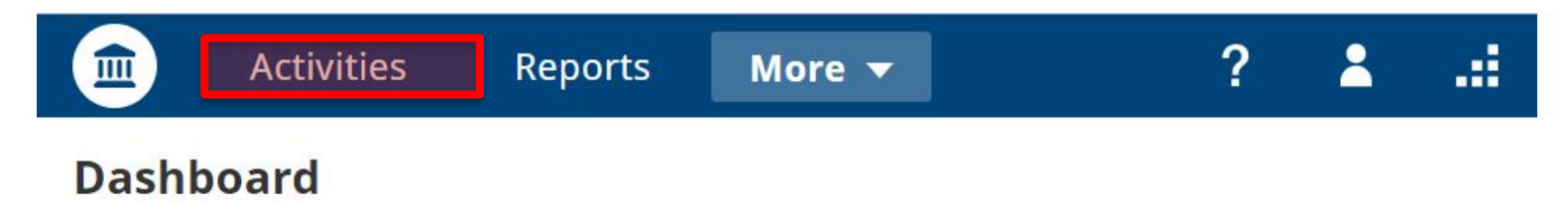

#### **Digital Measures Support**

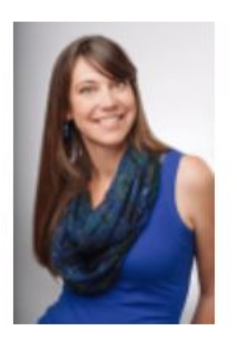

- Have your Administrator, <u>University of Northern Colorado Working Group</u>, submit work requests for work you need completed.
- Contact **Stacy Becker** for technical and non-technical discussions and training.
- Stacy Becker
   Email: <u>sbecker@digitalmeasures.com</u>
   Toll-Free: (866) 348-5677, x724
   Direct: (414) 935-4921

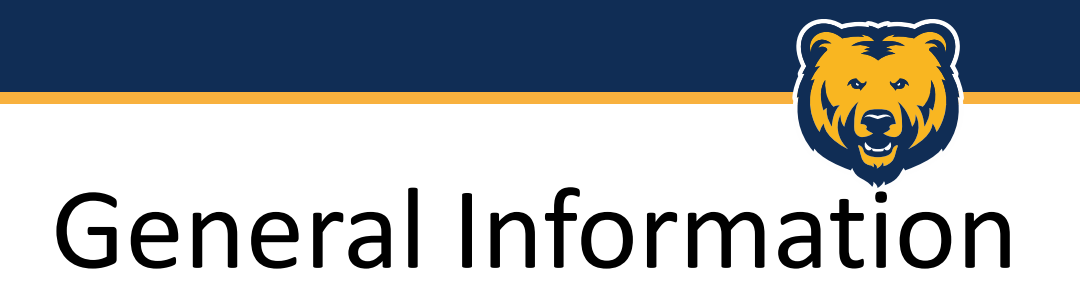

Professional

| NORTHERN<br>COLORADO Activities -                         |                                                   | ? | 2 | .::DigitalMeasures       |
|-----------------------------------------------------------|---------------------------------------------------|---|---|--------------------------|
| Search All Activities                                     |                                                   |   |   | Rapid Reports PasteBoard |
| ← General Information                                     |                                                   |   |   |                          |
| Personal and Contact Information                          | External Connections and Partnerships             |   |   |                          |
| Administrative Data - Permanent Data   Yearly Data        | Faculty Development Activities Attended           |   |   |                          |
| Academic, Government, Military and Professional Positions | Licensures and Certifications                     |   |   |                          |
| Administrative Assignments                                | Media Contributions                               |   |   |                          |
| Awards and Honors                                         | Professional Memberships                          |   |   |                          |
| Consulting                                                | Workload Information                              |   |   |                          |
| Education                                                 |                                                   |   |   |                          |
| ✓ Teaching                                                |                                                   |   |   |                          |
| Directed Student Learning (e.g., theses, dissertations)   | Scheduled Teaching                                |   |   |                          |
| Non-Credit Instruction Taught                             | Non-UNC Teaching                                  |   |   |                          |
| Program and Curriculum Development                        |                                                   |   |   |                          |
| ✓ Research/Scholarship/Creative Works                     |                                                   |   |   |                          |
| Artistic and Professional Performances and Exhibits       | Intellectual Property (e.g., copyrights, patents) |   |   |                          |
| Contracts, Fellowships, Grants and Sponsored Research     | Presentations                                     |   |   |                          |
| Publications                                              | Research Currently in Progress                    |   |   |                          |
| ~ Service                                                 |                                                   |   |   |                          |
| University                                                | Public                                            |   |   |                          |

Academic Advising

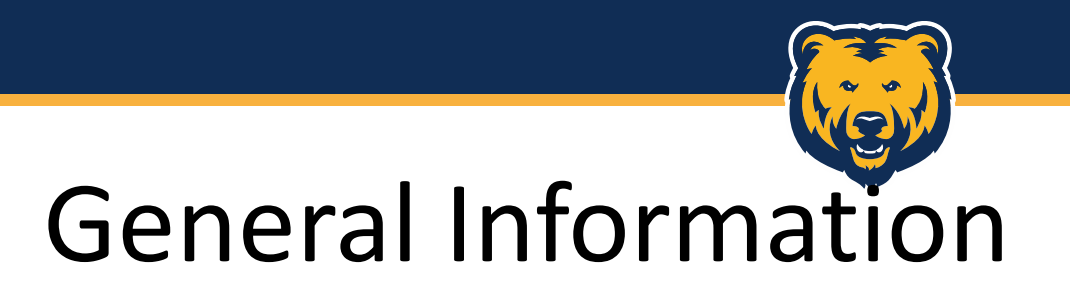

### What to update?

#### General Information

| Personal and Contact Information                          |
|-----------------------------------------------------------|
| Administrative Data - Permanent Data   Yearly Data        |
| Academic, Government, Military and Professional Positions |
| Administrative Assignments                                |
| Awards and Honors                                         |
| Consulting                                                |
| Education                                                 |

| External Connections and Partnerships   |
|-----------------------------------------|
| Faculty Development Activities Attended |
| Liconsures and Cortifications           |
| Licensules and Certifications           |
| Media Contributions                     |
| Media contributions                     |
| Professional Memberships                |
| Professional Memberships                |
| Workload Information                    |
|                                         |

#### The DM Administrator will populate some information for you.

- Administrative Data: Permanent & Yearly
- Workload Information

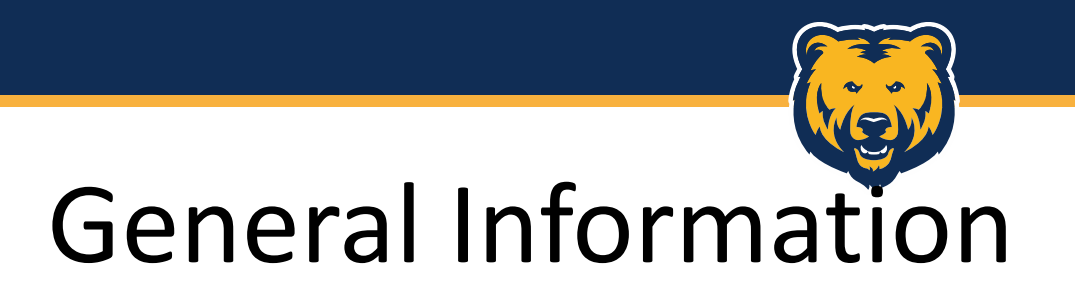

### **Personal Information**

#### General Information

Personal and Contact Information

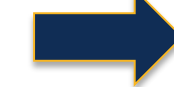

Administrative Data - Permanent Data | Yearly Data

Academic, Government, Military and Professional Positions

Administrative Assignments

Awards and Honors

Consulting

Education

#### Check for accuracy, make changes, and save...

| Prefix                                                                   | Professor o       |  |
|--------------------------------------------------------------------------|-------------------|--|
| First Name                                                               | Faculty           |  |
| Preferred First Name                                                     | Faculty           |  |
| Middle Name                                                              |                   |  |
| Last Name                                                                | Test              |  |
| Suffix                                                                   |                   |  |
| Alternative Name You Publish Under<br>(e.g., an anglicized name), if any | Faculty Demo      |  |
| Name of Endowed Position (if any)                                        |                   |  |
| E-Mail Address                                                           | dmadmins@unco.edu |  |
| Building Where Your Office is<br>Located                                 | Kepner            |  |
| Office Room Number                                                       | 0000              |  |
| Office Phone                                                             | 000 - 000 - 0000  |  |
| Unit Phone                                                               | 000 - 000 - 0000  |  |
|                                                                          |                   |  |

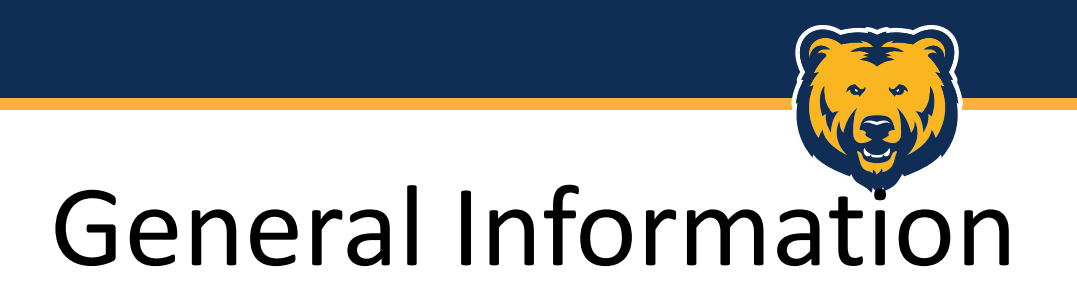

### **Awards and Honors**

#### General Information

Personal and Contact Information

Administrative Data - Permanent Data | Yearly Data

Academic, Government, Military and Professional Positions

Administrative Assignments

Awards and Honors

Consulting

Education

If awards are missing, you can add a section by clicking ADD NEW ITEM.

| < Awards and Honors | + Add New Item | C Duplicate | Ô |
|---------------------|----------------|-------------|---|
| Item                |                |             |   |

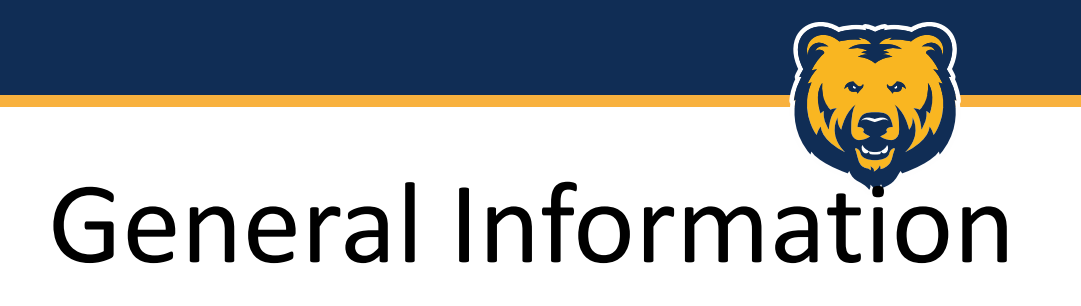

### **Awards and Honors**

- Enter the relevant information.
- Click SAVE if finished.
- Click SAVE + ADD ANOTHER if you'd like to continue adding awards.

| Type  Nominated or Received? Award or Honor Name Organization/Sponsor Purpose Scope Scope Description/Explanation (30 Words or Fewer)           |
|----------------------------------------------------------------------------------------------------|
| Nominated or Received?   • Award or Honor Name   • Organization/Sponsor   Purpose   Scope   Scope   Description/Explanation (30 Words or Fewer) |
| Award or Honor Name     Organization/Sponsor     Purpose     Scope     Description/Explanation (30 Words     or Fewer)                          |
| Organization/Sponsor     Purpose     Scope     Description/Explanation (30 Words     or Fewer)                                                  |
| Purpose  Scope  Coperation (30 Words or Fewer)                                                                                                  |
| Scope<br>Description/Explanation (30 Words<br>or Fewer)                                                                                         |
| Description/Explanation (30 Words<br>or Fewer)                                                                                                  |
| or Fewer)                                                                                                    |
|                                                                                                    |
|                                                                                                    |
| Date Received 🗸 ,                                                                                                    |

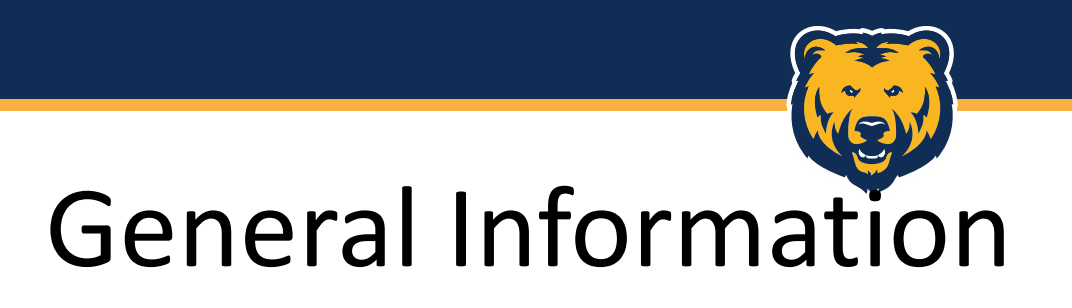

### Education

#### General Information

Personal and Contact Information

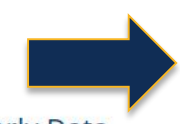

Administrative Data - Permanent Data | Yearly Data

Academic, Government, Military and Professional Positions

Administrative Assignments

Awards and Honors

Consulting

Education

### If education is missing, you can add a section by clicking ADD NEW ITEM.

| Search Education | Q | Rapid Reports PasteBoard |
|------------------|---|--------------------------|
| < Education      |   | + Add New Item           |

#### **Please Note:**

*If adding a newly conferred degree, official transcripts must be submitted to the Dean's office for changes to be considered official.* 

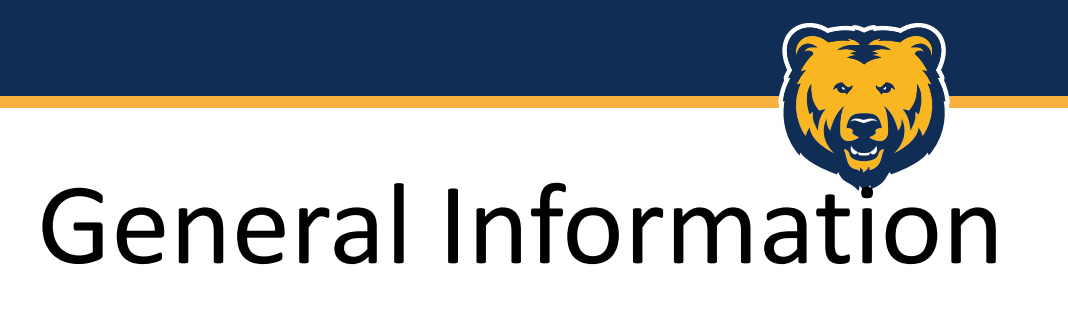

### Education

- •Required information (\*)
- Please enter as much additional information as possible, including date completed.
- If degree is in progress, provide estimated date of completion.

| < Edit Education                                                                          | Cancel Save Add Anothe                                                                                                  |
|-------------------------------------------------------------------------------------------|----------------------------------------------------------------------------------------------------|
| You do not have access to modify some o<br><u>University of Northern Colorado Worki</u> r | of the fields on this screen. If changes are needed, contact your Digital Measures Administrator,<br>n <u>g Group</u> . |
| egree                                                                                     | <b>*</b>                                                                                                    |
| Explanation of "Other"                                                                    |                                                                                                    |
| • Terminal Degree?                                                                        | ×                                                                                                    |
| • Institution                                                                             |                                                                                                    |
| Location of Institution                                                                   |                                                                                                    |
| • Emphasis/Major                                                                          |                                                                                                    |
| • Accredited?                                                                             | <b>•</b>                                                                                                    |
| Supporting Areas of Emphasis                                                              |                                                                                                    |
| Dissertation/Thesis Title                                                                 |                                                                                                    |
| Honor/Distinction                                                                         | ▼                                                                                                    |
| Highest Degree You Have Earned?                                                           |                                                                                                    |
| Transcript                                                                                | No File Stored Choose File                                                                                              |
| Transcript with HR                                                                        | <b>•</b>                                                                                                    |
| Date Completed                                                                            |                                                                                                    |

- □ SAVE when finished.
- □ SAVE + ADD ANOTHER to continue adding educational records.

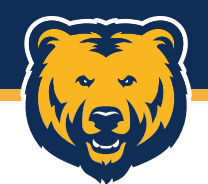

| COLORADO Activities -                                            | ? 👗 .::DigitalMeasures                            |
|------------------------------------------------------------------|---------------------------------------------------|
| Search All Activities Q                                          | Rapid Reports PasteBoard                          |
| ∽ General Information                                            |                                                   |
| Personal and Contact Information                                 | External Connections and Partnerships             |
| Administrative Data - Permanent Data   Yearly Data               | Faculty Development Activities Attended           |
| Academic, Government, Military and Professional Positions        | Licensures and Certifications                     |
| Administrative Assignments                                       | Media Contributions                               |
| Awards and Honors                                                | Professional Memberships                          |
| Consulting                                                       | Workload Information                              |
| Education                                                        |                                                   |
| Non-Credit Instruction Taught Program and Curriculum Development | Non-UNC Teaching                                  |
| ∽ Research/Scholarship/Creative Works                            |                                                   |
| Artistic and Professional Performances and Exhibits              | Intellectual Property (e.g., copyrights, patents) |
| Contracts, Fellowships, Grants and Sponsored Research            | Presentations                                     |
| Publications                                                     | Research Currently in Progress                    |
| ✓ Service                                                        |                                                   |
| University                                                       | Public                                            |
| Professional                                                     | Academic Advising                                 |
| <ul> <li>Evaluation</li> </ul>                                   |                                                   |

Evaluations

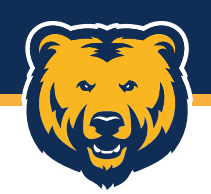

### What to update?

✓ Teaching

Directed Student Learning (e.g., theses, dissertations)

Non-Credit Instruction Taught

Program and Curriculum Development

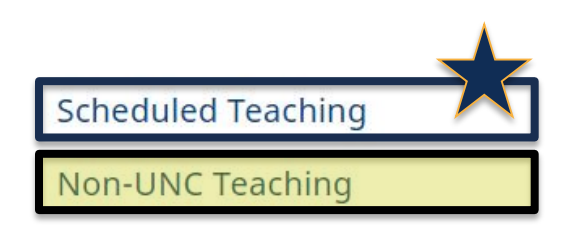

### Update as needed:

- Direct Student Learning
- Non-Credit Instruction
- Program & Curriculum Development
- Non-UNC Teaching

#### **Scheduled Teaching:**

- Will update automatically from Banner after the census date.
- Will include all regularly scheduled courses.
- Most recent courses will appear at the top of the list.

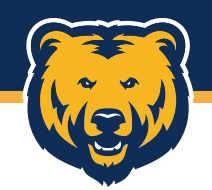

#### **Course Syllabus**

To upload a course syllabus, you will need to go to the Scheduled Teaching section.

#### ✓ Teaching

| Directed Student Learning (e.g., theses, dissert     | ations)                                                             | Scheduled Teaching |                       |      |
|------------------------------------------------------|---------------------------------------------------------------------|--------------------|-----------------------|------|
| Non-Credit Instruction Taught                        |                                                                     | Non-UNC Teaching   | ******                |      |
| Program and Curriculum Development                   | *********                                                           |                    | *****                 | **** |
|                                                      | Scheduled Teaching                                                  | ]                  | ♣ Add New Item        |      |
|                                                      | Item                                                                |                    | I CAME INCOME AND THE |      |
|                                                      | Fall 2016<br>Accounting I<br>ACCT 8, Section 008                    |                    |                       | ۵.   |
| Select a section from the list of classes displayed. | Fall 2016<br>Accounting II<br>ACCT 9, Section 009                   |                    |                       | ۵    |
|                                                      | Fall 2016<br>Information Management Systems<br>ACCT 10, Section 001 |                    |                       | ۵    |
|                                                      |                                                                     |                    |                       |      |

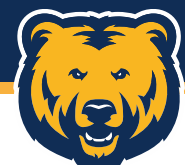

# Uploading a Course Syllabus

| < Edit Scheduled Teachin                                                                                                    | g                                                                                                    | Cancel | H Save |
|----------------------------------------------------------------------------------------------------|----------------------------------------------------------------------------------------------------|--------|--------|
| teaching material (e.g., cases,<br>videotapes, audiotapes, course<br>modules, instructor manuals, test<br>banks, or simulations) that you<br>developed and/or implemented                                                                        | world, this department utilizes<br>techniques recently innovated in the field. In the<br>teaching professions, one may                                                      |        |        |
| (OPTIONAL) Describe any activities in<br>your course that enhanced student<br>learning and/or student contact with<br>the community (e.g., guest speaker,<br>outside projects, field trips, field<br>projects, etc.)<br>Syllabus for this course | Emphasizing the complexity of the modern business<br>world, this department utilizes<br>techniques recently innovated in the field. In the<br>teaching professions, one may |        |        |
| Additional Supporting Documentat                                                                                                    | tion                                                                                                    |        | 茴      |
| Documentation Type Syliabus                                                                                                    | File<br>No File Stored Choose File                                                                                                    |        |        |
| Additional Document                                                                                                    | tion                                                                                                    |        | â      |
| Rubric<br>Student Evaluations                                                                                                    | No File Stored Choose File                                                                                                    |        |        |
| Syllabus<br>Other it onal supp                                                                                                    | porting documentation rows to add: 1 • Add                                                                                                    |        |        |
|                                                                                                    |                                                                                                    |        |        |

- Scroll to the bottom of the displayed screen.
- Under DOCUMENT TYPE, select SYLLABUS.
- Under FILE, select CHOOSE FILE. Find the file you'd like to submit.
- Don't forget to save.

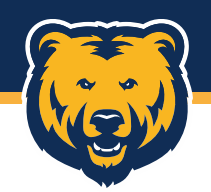

#### **Student Evaluations**

To upload a student evaluations, you will need to go to the Scheduled Teaching section.

#### ✓ Teaching

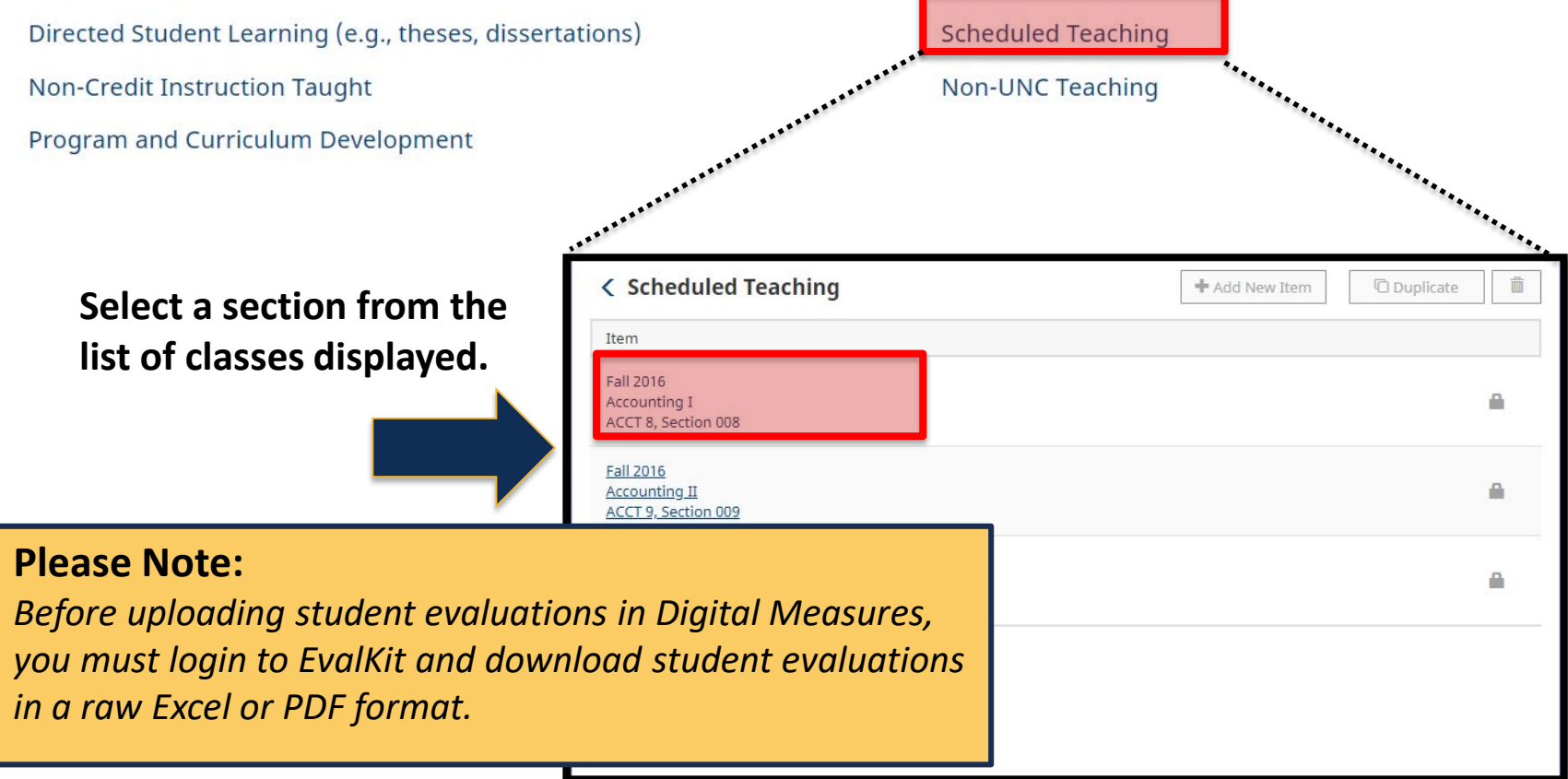

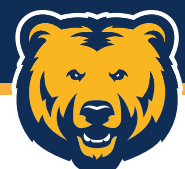

# **Uploading Student Evaluations**

| < Edit Scheduled Teachin                                                                                                    | g <sup>Emphasizing the complexity of the modern business.</sup>                                                                                                    | Cancel | 🗎 Save |
|----------------------------------------------------------------------------------------------------|----------------------------------------------------------------------------------------------------|--------|--------|
| videotapes, audiotapes, course<br>modules, instructor manuals, test<br>banks, or simulations) that you<br>developed and/or implemented                                                                             | teaching professions, one may                                                                                                    |        |        |
| OPTIONAL) Describe any activities in<br>your course that enhanced student<br>earning and/or student contact with<br>the community (e.g., guest speaker,<br>outside projects, field trips, field<br>projects, etc.) | Emphasizing the complexity of the modern business world, this department utilizes techniques recently innovated in the field. In the teaching professions, one may |        |        |
| Additional Supporting Documentat                                                                                                    |                                                                                                    |        | Ê      |
| Documentation Type<br>Syllabus                                                                                                    | File<br>No File Stored Choose File                                                                                                    |        |        |
| Additional Supporting Documentat                                                                                                    | tion                                                                                                    |        | â      |
| Student Evaluations o                                                                                                    | No File Stored Choose File                                                                                                    |        |        |
| Additional Document tional supp                                                                                                    | porting documentation rows to add: 1 •                                                                                                    |        |        |
| Student Evaluations<br>Syllabus<br>Other                                                                                                    | Original Source: Data Entry<br>Created: September 01, 2016<br>Last Saved: January 17, 2017                                                                         |        |        |

- Scroll to the bottom of the displayed screen.
- Under DOCUMENT TYPE, select STUDENT EVALUATIONS.
- Under FILE, select CHOOSE FILE. Find the file you'd like to submit.
- Don't forget to save.

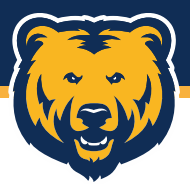

# Research, Scholarship, & Creative Works

### What to update?

Research/Scholarship/Creative Works

Artistic and Professional Performances and Exhibits Contracts, Fellowships, Grants and Sponsored Research Publications

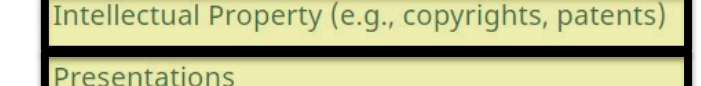

Research Currently in Progress

Update all sections as needed.

#### Contracts, Fellowships, Grants, and Sponsored Research:

• Please post an 'End Date of Funding' when appropriate.

#### **Publications**

- Please add dates for 'Accepted' and 'Published' for each publication.
- For online publications please add the url/link for the publication.

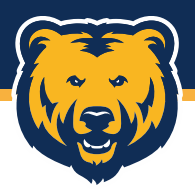

### Research, Scholarship, & Creative Works

### **Adding a Presentation**

#### Research/Scholarship/Creative Works

Artistic and Professional Performances and Exhibits Intellectual Property (e.g., copyrights, patents) Contracts, Fellowships, Grants and Sponsored Research Presentations Publications **Research Currently in Progress** ...... < Presentations + Add New Item Duplicate â If you would like to add Item a presentation, you can SHPC Conference add a section by clicking Super Systems in Macronomicals 2016 ADD NEW ITEM.

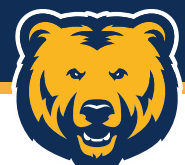

# Uploading a Presentation

| < Edit Presentations                                                                                 |                                                     | Cancel | H Save       | R+Save + Add Another     |
|----------------------------------------------------------------------------------------------------|-----------------------------------------------------|--------|--------------|--------------------------|
| Presentation Type                                                                                    | Keynote/Plenary Address                             |        |              |                          |
| Explanation of "Other"                                                                               |                                                     |        |              |                          |
| Conference/Meeting Name                                                                              | SHPC Conference                                     |        |              |                          |
| Sponsoring Organization                                                                              |                                                     |        |              |                          |
| Location                                                                                             | Denver                                              |        |              |                          |
| * Presentation Title                                                                                 | Super Systems in Macronomicals                      |        |              |                          |
| <b>1st Presenter/Author</b><br>People at University of Northern Cole<br>Test, Faculty (faculty.test) | orado First Name Middle Name/Initial Last Name Role |        | If a student | , what is his/her level? |
| Select the number of presenter/auti                                                                  | nor rows to add: 1                                  |        |              |                          |
| Meeting Type                                                                                         | Conference                                          |        |              |                          |
| Explanation of "Other"                                                                               |                                                     |        |              |                          |
| Academic or Non-Academic?                                                                            | Academic O                                          |        |              |                          |
| Scope                                                                                                | International O                                     |        |              |                          |
| Was this peer-reviewed/refereed?                                                                     | Yes 0                                               |        |              |                          |
| Published in Proceedings?                                                                            | Yes 0                                               |        |              | 5                        |

- Start by adding information about the presentation.
- You must give the presentation a TITLE.
- Enter relevant data; however, not all fields require information.

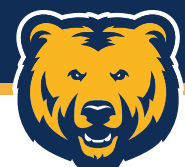

# Uploading a Presentation

| < Edit Presentations                                        |                           | Cancel        | 🗎 Save       | H <sub>+</sub> Save + Add Another |
|-------------------------------------------------------------|---------------------------|---------------|--------------|-----------------------------------|
| Invited?                                                    | •                         |               |              |                                   |
| AACSB Classification (Business Only)                        |                           |               | •            |                                   |
| Ocarnegie Classification: Engaged<br>Scholarship (Optional) |                           |               | •            |                                   |
| Abstract/Synopsis (30 Words or<br>Fewer)                    |                           |               | 4            |                                   |
| Presentation                                                | No File Stored Cho        | oose File     |              |                                   |
| Additional Supporting Documenta                             | tion                      |               |              |                                   |
| Documentation Type                                          | File                      |               |              |                                   |
| Presentation slides                                         | No File Stored            | Choose File   |              |                                   |
| Presentation slides I sup<br>Presentation handouts          | porting documentation row | s to add: 1 💿 | <b>+</b> Add | ]                                 |
| Participant's reviews Date                                  | •                         | ,             |              |                                   |

- Scroll to the bottom of the screen.
- Under DOCUMENT TYPE, select the appropriate file type.
- Under FILE, click CHOOSE FILE. Find the file you'd like to submit.
- Don't forget to SAVE.

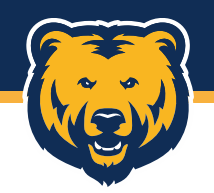

## Service

### What to update?

#### ✓ Service

University

Professional

Public

Academic Advising

### Update as needed:

- University
- Professional
- Public
- Academic Advising

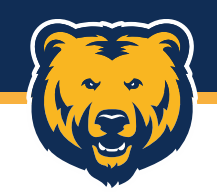

### Service

### Adding a Record

| <ul> <li>✓ Service</li> <li>University</li> <li>Professional</li> </ul>                                                                         | If you would like to add a record of service,<br>you can add a section by clicking ADD NEW<br>ITEM.                                                                                                    |                           |  |  |  |  |
|----------------------------------------------------------------------------------------------------|----------------------------------------------------------------------------------------------------|---------------------------|--|--|--|--|
| University     Item     Committee, Attendee, Meeting     2014 - Present                                                                         | Comparent and a second second seco | Cancel Rave + Add Another |  |  |  |  |
| <ul> <li>Items with an asterisk are required.</li> <li>Enter relevant information.</li> <li>Click SAVE once information is complete.</li> </ul> | Service Scope     Committee Name     Position/Role     Explanation of "Other"     Approx. Number of Hours Spent Per     Year     Were you elected or appointed?     Was this compensated or pro bono?     Served Ex-Officio?     Responsibilities/Brief Description (30     Words or Fewer)     Brief Description of Committee's Key     Accomplishments                                                                                                    |                           |  |  |  |  |

# **COMMON REPORTS**

.::DigitalMeasures Reports

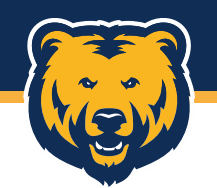

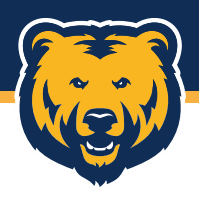

# Landing Page

When you first login, you may see a welcome dashboard.

Go to the REPORTS page.

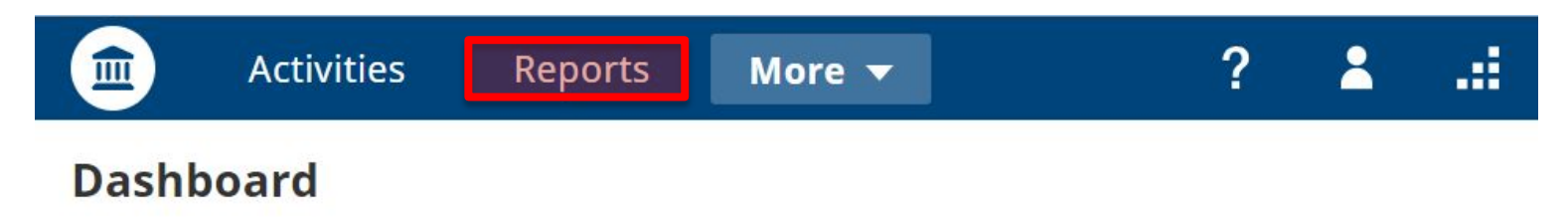

#### **Digital Measures Support**

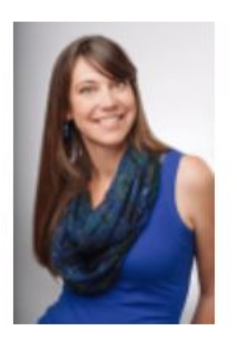

- Have your Administrator, <u>University of Northern Colorado Working Group</u>, submit work requests for work you need completed.
- Contact **Stacy Becker** for technical and non-technical discussions and training.
- Stacy Becker
   Email: <u>sbecker@digitalmeasures.com</u>
   Toll-Free: (866) 348-5677, x724
   Direct: (414) 935-4921

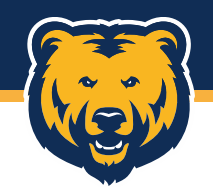

## Reports

Once on the REPORTS page, you will see a list of all reports available.

Two reports will be used frequently.

| Name 🔺                                              | Created By       | Actions  |
|-----------------------------------------------------|------------------|----------|
| CCNE Standard II - D                                | Digital Measures | <b>a</b> |
| Contracts, Grants and Sponsored Research by Faculty | Digital Measures | <b>a</b> |
| Creative Works by Faculty                           | Digital Measures | <b>A</b> |
| Curriculum Vitae                                    | Digital Measures | <b>a</b> |
| Editorial and Review Activities by Faculty          | Digital Measures | <b>A</b> |
| Faculty Review                                      | Digital Measures | <b>A</b> |
| Faculty/Staff Directory                             | Digital Measures | <b>a</b> |
| General Service by Faculty                          | Digital Measures | <b>a</b> |
| Intellectual Contributions by Faculty               | Digital Measures | <b>A</b> |
| Interactive Vita                                    | Digital Measures | <b>a</b> |
| My Review Submissions                               | Digital Measures | <b>A</b> |

# Run Interactive Vita

To generate an Interactive Vita report, you have options to select.

- 1. Select Dates
- 2. Choose Citation Style
- 3. Choose File Format
- 4. Run Report.

| Date Rang  | je      | Start Date             | January              | ٢   | 01 | 0 | 2018 | 0 |  |
|------------|---------|------------------------|----------------------|-----|----|---|------|---|--|
|            |         | End Date               | December             | 0   | 31 | 0 | 2018 | ٢ |  |
| Whom to    | Include | Users Selected by      | All<br>Channe Calast |     |    |   |      |   |  |
|            |         | Include These Accounts | Enabled Only         | ion |    | 0 |      |   |  |
| Report Op  | otions  | 2 * a) Citation Style: | APA 🛛 🕲              |     |    |   |      |   |  |
| File Forma | at O    | File Format            | PDF                  |     |    | ø |      |   |  |
|            |         | 3 Page Size            | Letter ©             |     |    |   |      |   |  |
|            |         |                        |                      |     |    |   |      |   |  |

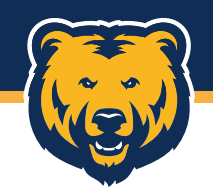

## Reports

The report will load in the format you've selected, and you'll have the opportunity to save the file to your computer.

| $\leftarrow$ $\rightarrow$ $\checkmark$ $\uparrow$ $\square$ $\rightarrow$ This PC $\rightarrow$ Documents $\rightarrow$ DM                                      | ע לט Sea         | rch DM 🔎                 | ····                |                 |
|----------------------------------------------------------------------------------------------------|------------------|--------------------------|---------------------|-----------------|
| Organize 👻 New folder                                                                                                    |                  |                          |                     |                 |
| This PC Name A<br>3D Objects<br>Desktop                                                                                                    | Date modified    | Type Size                |                     | DigitalMeasures |
| Documents Downloads Music Pictures Videos OS (C:) IT (\uncsrv1) (N File name: File name: Interactive+ Vita-20180820-145632- Save as type: Adobe Acrobat Document | CDT              |                          | 01 02018<br>31 2018 | Run Report      |
| ∧ Hide Folders                                                                                                    |                  | Save Cancel              |                     |                 |
| 3 Report Options                                                                                                    | * a) Citation St | yle: APA 💿               |                     |                 |
| 4 File Format 😧                                                                                                    | File For         | mat PDF<br>Size Letter © | ۵                   |                 |
|                                                                                                    |                  |                          |                     |                 |

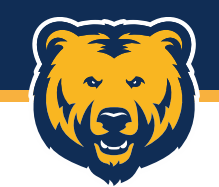

# **Questions?**

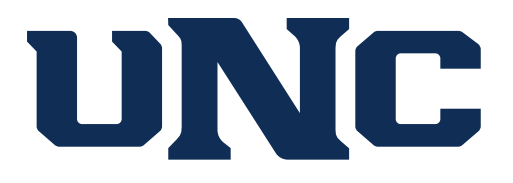

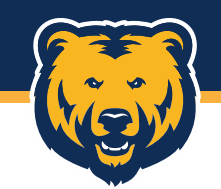

# **THANK YOU!**

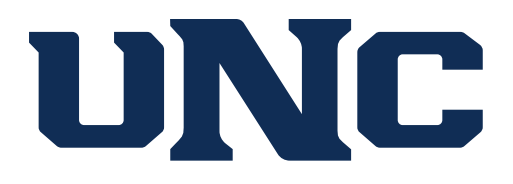